# YMS-VPN7:アンインストール前の準備

YMS-VPN7 をアンインストールする前には、シリアル番号(ライセンスキー)の保存と、接続設定のエクスポートを行ってください。シリアル番号(ライセンスキー)と接続設定は、YMS-VPN7 のアンインストール後、YMS-VPN をアップデート、再インストールする場合に必要な情報なので、確実に記録しておいてください。

シリアル番号(ライセンスキー)は、YMS-VPN7のライセンスをお買い上げいただいた時にお渡ししたライセンス証書に書か れているものと同じものになっております。万が一、シリアル番号(ライセンスキー)を紛失された場合でも、再発行には 応じかねますので十分ご注意をお願いします。

### ■ シリアル番号(ライセンスキー)の保存

Windows PC にインストールされている YMS-VPN7 のシリアル番号 (ライセンスキー)は、以下のようにして保存してください。

#### 1. YMS-VPN7 を起動する

YMS-VPN7 を起動すると、以下のように接続画面が表示されるとともに、画面左下のツールバー内に、YMS-VPN7 のア イコンが表示されます。

| ファイル(F)      |         |
|--------------|---------|
| 接続制御 接続1 接続2 | 接续3 接続4 |
| 接続先          |         |
| ◎ 接続1        | 「未报読」   |
| ◎ 播続2        | 「未接続」   |
| ⑦ 接続3        | 「未接续」   |
| ◎ 接続4        | 「未接続」   |
| 18           |         |
|              | 保存      |

## 2. バージョン情報を表示する

YMS-VPN7 アイコンを右クリックし、ポップアップメニューを表示します。その中にある「バージョン情報(A)」をクリックして、バージョン情報画面を表示します。

| ファイル(F)      |         |  |
|--------------|---------|--|
| 接続制御 接続1 接続2 | 接続3 接続4 |  |
| 接続先          |         |  |
| ◎ 接続1        | 「未接続」   |  |
| ◎ 掃破2        | 「未接続」   |  |
| ◎ 捕続3        | 「未接続」   |  |
| ◎ 接続4        | 「末預統一   |  |
|              | 播线      |  |
|              | 报债設定(S) |  |

#### 3. シリアル番号(ライセンスキー)を表示、記録する

バージョン情報画面の中に、シリアル番号が表示されているので、それを記録します。Windows のカット&ペースト 機能は使用できないので、画像での保存か、手動で紙やメモ帳に書き写します。

画像で保存する場合は、シリアル番号(ライセンスキー)を表示したまま、キーボードの「Print Screen」キー(\*)を 押すことで、クリップボードに画面全体が画像として保存されます。Microsoft Word などを立ち上げて、クリップボ ードから画像を張り付けることでシリアル番号(ライセンスキー)を保存してください。

(\*)「PrtSc」と表記されている場合もあります。また、「Shift」キーや「Fn」キーと同時に押さないと機能しない場合もあります。

| ファイル(    | F)                                                                                                    |          |
|----------|----------------------------------------------------------------------------------------------------|----------|
| HAR<br>C | YMS-VPN7/(-ション)(報知<br>ヤマ//WPN/ウライアントYMS-VPN7<br>Version 1.0.0.7<br>Copyright (C) 2010 - 2011 Yamaha<br>この製品は次のユーザにライセンスされています。<br>シリアル番号: Y7000005-00055<br>会社名、製品名は一般的に各社の商標または登録商標です。<br>〇K |          |
|          | 12                                                                                                    | <b>F</b> |

保存したシリアル番号(ライセンスキー)は、YMS-VPN7を再インストールする場合に、インストール手順の中で設定します。

## ■ 接続設定のエクスポート

接続設定をエクスポートするには、以下のように行います。

## 1. 接続設定のエクスポート

YMS-VPN7の「ファイル(F)」メニューから「接続設定のエクスポート(E)」を選択します。

| ファイル(F)                         |         |  |
|---------------------------------|---------|--|
| 接続設定のインボート(I)<br>接続設定のエクスポート(E) | 接続3 接続4 |  |
| 閉じる(Q)                          |         |  |
| 終了(W)                           |         |  |
|                                 |         |  |
| ◎ 接続2                           | 「未报読」   |  |
| ⑦ 接続3                           | 「未接続」   |  |
| ◎ 接続4                           | 「未獲読」   |  |
|                                 | 接続      |  |
|                                 | 保存      |  |
|                                 | 接続      |  |

## 2. 保存するファイル名を入力する

ファイル保存ダイアログが表示されるので、保存するファイル名を入力します。

| 名前       サイズ       種類       更新日時         最近表示した場所       hirose       パブリック         デスクトップ       シーンピュータ       シーンピュータ         トirose       シーンピュータ       シーンワーク         シーンピュータ       シーンワーク         アケイル名(N)       アケイル名(N)         アケイルの種類(T)       YMS-VPN7bin         Binary File (*bin)       (#打(S)) | (呆存する場所(D: | 📰 デスクトゥブ     |             |        | • O 🕸         | 😕 🛄 🔻 |        |
|----------------------------------------------------------------------------------------------------|------------|--------------|-------------|--------|---------------|-------|--------|
| デスクトップ       シンピュータ       シンピュータ         hirose       シンピュータ         コンピュータ       アケイル名(N)         アケイル名(N)       YMS-VPN7bin         アケイルの経動(T)       Binary File (*bin)                                                                                                    | した場所       | 名前<br>hirose | サイズ         | 理圳     | 更新日時<br>パブリック |       | _      |
| hirose<br>シンピュータ<br>シンピュータ<br>ネットワーク<br>ファイルの種類(T): Binary File (*bin) ・ 年ャンセル                                                                                                    | デスクトップ     | שעב 🚺        | ュータ         |        | ×>>-5-        | þ     |        |
| コンピュータ<br>デ アアイル名(N): YMS-VPN7binl ・ (保存(S)<br>アアイルの種類(T): Binary File (*bin) ・ キャンセル                                                                                                    | hirose     |              |             |        |               |       |        |
| アナイル名(N):         YMS-VPN7bin         ・         (保存(S))           ネットワーク         ファイルの種類(T):         Binary File (*bin)         ・         キャンセル                                                                                                    | אין דאיניד |              |             |        |               |       |        |
| ネットワーク ファイルの種類(T): Binary File (*bin) ・ キャンセル                                                                                                    |            | ファイル名(N):    | YMS-VPN     | 7bin)  |               | •     | (桨存(S) |
|                                                                                                    | ネットワーク     | ファイルの種類(T):  | Binary File | (*bin) |               | •     | キャンセル  |

保存したファイルは、再インストールした YMS-VPN7 でインポートすることにより、アンインストール前の接続設定 を再現することができます。